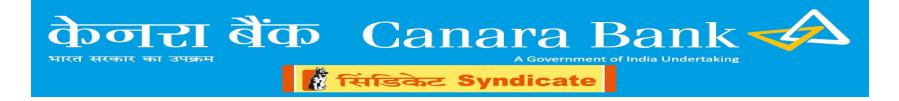

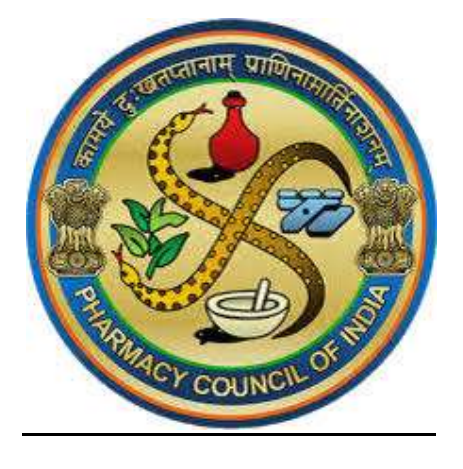

PCI SCHOLAR CORNER USER MANUAL (FOR STUDENTS)

| 1 81 | ole of Contents                                              |      |
|------|--------------------------------------------------------------|------|
|      |                                                              |      |
| Int  | roduction                                                    | Page |
| 1.   | Registration in Portal                                       | Page |
|      | 1.1 Registration process in Scholar's corner by the student  | Page |
|      | 1.1.1 For scholars selected through NBEMS (Result year 2024) | Page |
|      | 1.1.2 For scholars selected through NTA (Result year 2023)   | Page |
| 2.   | University linking in Scholar Corner                         | Page |
|      | 1.2 For NBEMS Scholars                                       | Page |
|      | 1.3 For NTA scholars                                         | Page |

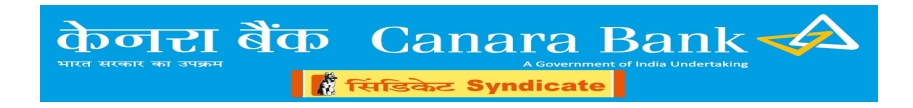

## INTRODUCTION

This user manual covers the processes and options to be followed by the scholars for registration and linking in PCI scholar corner.

## 1. REGISTRATION IN PORTAL

First the selected scholar has to register in scholar corner.

#### **1.1. Registration process in Scholar's corner by the student**

• The Scholar may visit the link https://scholarship.canarabank.in/PCI/SchLogin.aspx

| ← → C 한 testimb.canarabank.in/PCI       •••••••••••••••••••••••••••••••••••• | WebPortal/Schloginaspe<br>Refer for Union of the Schloginaspe<br>PHARMACY COLNCIL OF IDDA<br>Duran the user Heavy of Itolia & Fuely Waters<br>Gevernance of Italia | ★ ± ± :<br>Accounter of Indu Januardures)<br>Together We Can                                                                                   |
|------------------------------------------------------------------------------|----------------------------------------------------------------------------------------------------|----------------------------------------------------------------------------------------------------|
| Admin Login<br>Scholar Login<br>Notifications<br>Contact                     | SCHOLAY'S COYNEY <b>SCHOLAY'S COYNEY</b><br>Pharmacy Council of India<br>Scholarship Portal                                                                        | Scholar Login<br>Username:<br>User Name<br>Password<br>Password ?<br>Forget Password ?<br>COBRENK Fill the text as in image<br>Reload<br>Login |
| F D Type here to search                                                      | 62025 Canara Bank - About us - Contact - FAQ - Canara Bank wel                                                                                                    | balte<br>^ 및 40 86 1211<br>영어가정3 뤽                                                                                                    |

- Click on New Scholar Registration Button
- Select GPAT Selection year

#### 1.1.1. For scholars selected through NBEMS (Selection year 2024)

- Enter the Roll no, DOB and email id
- Enter Captcha

|                                     | केनरा बैंक C                               | anara Bank 귲                                                                  |
|-------------------------------------|--------------------------------------------|-------------------------------------------------------------------------------|
|                                     | भारत सरकार का उपक्रम                       | A Government of India Undertaking                                             |
|                                     |                                            |                                                                               |
| ← → C S testimb.canara              | Ibankin/PCIWebPortal/SchRegistration.aspx  | ★ 호 ·                                                                         |
| (स्वक्रमा दर्श परिवर कल्पान<br>भारत | teast à airts stiffus fiant)<br>s store    | A Government of Isola Undertaking)<br>Together We Can                         |
|                                     | intel Eventuei tapimagiami                 |                                                                               |
| Admin Login                         |                                            | Scholar Registration                                                          |
| Scholar Login                       | Scholar's Corner                           | Select GPAT Result Year: 2024 -                                               |
| Notifications                       | •<br>                                      | Roll No:                                                                      |
| Contact                             |                                            |                                                                               |
|                                     | Pharmacy Council of I                      |                                                                               |
|                                     | Scholarship Portal                         |                                                                               |
|                                     |                                            |                                                                               |
|                                     |                                            |                                                                               |
|                                     |                                            | gaQy8u 9aQy8u<br>Reload                                                       |
|                                     |                                            | Neloda                                                                        |
|                                     |                                            | Register                                                                      |
|                                     |                                            |                                                                               |
|                                     | ©2025 Canara Bank · About us · Contact     | t · FAQ · Canara Bank website                                                 |
| P Type here to search               | 🕢 🖿 🖥 🧿 🕲                                  | ^ 뗟 40 €NG 99-01-2025 루                                                       |
|                                     |                                            |                                                                               |
|                                     |                                            |                                                                               |
| • After                             | entering the data. click Register          | er Button and save the data.                                                  |
| • The r                             | nessage will come as "REGIST               | RATION SUCCESSEUL "                                                           |
| • 1101                              | hessage will come as <i>KEOIST</i> .       | KATION SUCCESSI UL                                                            |
|                                     |                                            |                                                                               |
| → C S testimb.canar                 | abank.in/PCIWebPortal/SchRegistration.aspx | ¤ 3 ¥                                                                         |
| भारतीय भ                            | मेषजी परिषद PHARMACY COUNCIL OF INDIA      | A Canara Bank :::::::                                                         |
| (स्वरूप पर्न प्रतिवर सन्वयन)<br>मा  | exact & dofe within from                   | (A Government of India Undertailing)                                          |
|                                     | and function approximate                   |                                                                               |
|                                     |                                            |                                                                               |
| Admin Login                         |                                            | <b>Registration Successful!!</b>                                              |
| Scholar                             | Calcologica Doverove                       | An email containing One Time Login password is sent to your email id.         |
| Login                               | Scholar's Corner 🔽                         | kinaly check your email and login with the password provided in the<br>email. |
| Notifications                       |                                            |                                                                               |
| Nouncouons                          |                                            | You will be asked to change the password immediately after login.             |
| Contact                             | Pharmacy Council of India                  | Click to Login                                                                |
|                                     | Scholarship Portal                         |                                                                               |

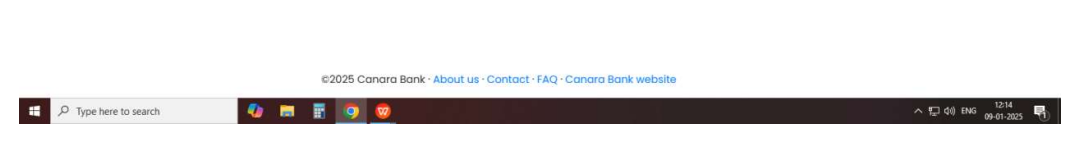

- One time password will be forwarded to scholar's registered email id
- Select "Click to login"

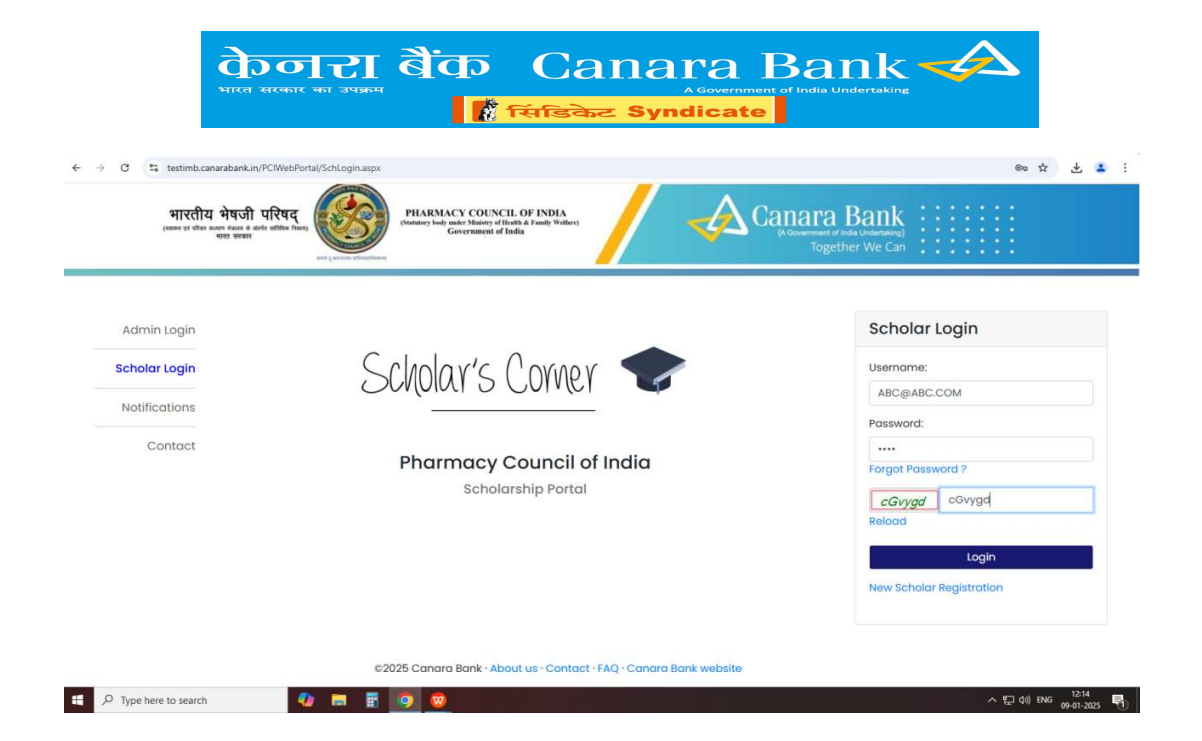

• User name is the registered email id and password is the One Time Password received in mail

| ← → C 😂 testimb.canarabank.in/PC                            | 2/WebPortal/SchLogin.aspx                                          | ∞ ☆ <b>Ł</b> ≛ :                                                   |
|-------------------------------------------------------------|--------------------------------------------------------------------|--------------------------------------------------------------------|
| भारतीय भेषजी पा<br>(स्वय सं गीप कवन के क्वेत<br>प्राय सामार | रेषन् ( ) ( ) ( ) ( ) ( ) ( ) ( ) ( ) ( ) (                        | arra Bank<br>arread a baadaway<br>Together We Can                  |
| Admin Login<br>Scholar Login<br>Notifications               | Scholar's Corner 💎                                                 | Change Password                                                    |
| Contact                                                     | Pharmacy Council of India<br>Scholarship Portal                    | New Password:                                                      |
|                                                             |                                                                    | Alphabet,<br>1 Number and 1 Special Character<br>Confirm Password: |
| 2 D Tyme here to search                                     | 62025 Canara Bank - About us - Contact - FAQ - Canara Bank website | Change Password<br>Click here to Login                             |

- The password Change option will appear on first time login.
- Enter the Password received in mail as old password
- Set the new password.
  - Criteria for new password are as under.
  - Should have minimum 8 characters
    - Should have minimum 1 Upper case Character
    - Should have minimum 1 Lower case Character
    - Should have minimum 1 number.
    - Should have minimum one special character
- After setting the new password, LOGIN again with the email ID and New Password and enter OTP received in mobile/ email ID.

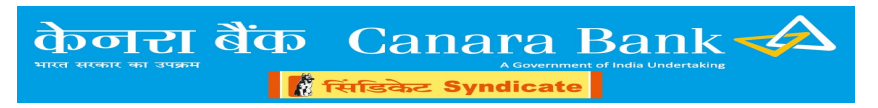

#### 1.1.2. For scholars selected through NTA exam (Selection year 2023)

- Enter the roll no, DOB and email id
- Enter application id, mobile number and student name
- Select University name from drop down and enter CAPTCHA.

| Adminitugen<br>Scholar Legen<br>Netflications<br>Context<br>Context | Scholar Registration<br>Select 08/11 Result Year 2023 マ<br>Rei No<br>Rol No                                                                                                    |
|---------------------------------------------------------------------|----------------------------------------------------------------------------------------------------|
|                                                                     | Dote of term:<br>Dote<br>User manner ((mol 10):<br>User home<br>Application ID<br>Application ID<br>Application ID<br>Mobile No.<br>Mobile No.<br>Sudert Nome<br>Sudert Name<br>Select University Nome:<br>Select University Nome:<br>Select University |
| 62025 Concre Bonk - About us - Contact - FAQ - Concre Bonk website  | Register                                                                                                    |

• After entering the data, click Register Button and save the data.

| (स्वल्ध प्रां परितः स्वत्य पंतात से संवर्ध अधिक<br>स्वतः सरवस | Gevernment of India                             | (Kowennet of these Understein)<br>Together We Can |
|---------------------------------------------------------------|-------------------------------------------------|---------------------------------------------------|
| PCI/ Institute Login                                          |                                                 | OTP Validation                                    |
| scholdr togin                                                 | Scholar's Corner 🔽                              | Mobile OTP:                                       |
| Notifications                                                 |                                                 | Enter OTP                                         |
| Contact                                                       | Pharmacy Council of India<br>Scholarship Portal | Resend OTP<br>Enter OTP<br>Enter OTP              |
|                                                               |                                                 | Validate OTP                                      |

- The OTP will be sent to the registered mail id and mobile number. Check the registered Email ID and mobile number for the OTP.
- Enter both OTPs and validate OTPs to complete registration.
- For scholars selected via NTA exam the student registration has to be approved by Institute's Nodal Officer Checker

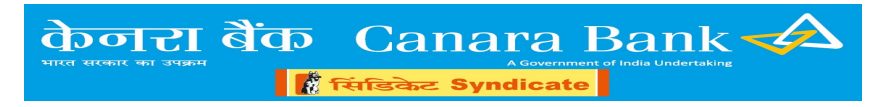

- Once checker approve the registration, One Time Password to login in PCI Scholar Corner will be sent to scholar's email ID.
- Scholar can login using the Password received in mail.

| <ul> <li>         · · · · · · · · · · · · · · ·</li></ul> | WebPortul/Schlogin.aspr<br>Ter New WebPortul/Schlogin.aspr<br>Plansacy Council of India<br>Description of India<br>Contrometed Table | ∞ ★ ± ± :<br>Tra Bank<br>Together We Can                                                                                                    |
|-----------------------------------------------------------|----------------------------------------------------------------------------------------------------|----------------------------------------------------------------------------------------------------|
| Admin Login<br>Scholar Login<br>Notifications<br>Contact  | SCHOLAY'S COMEY                                                                                                    | Change Password<br>Old Password:<br><br>New Password:<br><br>New Password:<br><br>Minimum 8 characters atleast 1<br>Aphabet,<br>1 Number and 1 Special Character<br>Confirm Password:<br><br>Change Password |
|                                                           | 62025 Canara Bank · About us · Contact · FAQ · Canara Bank website                                                                   | Click here to Login                                                                                                    |
| F P Type here to search                                   | 🔹 🛤 🖪 🧕 🤓 👘 🖓 👘                                                                                                    | へ 駅 d0) ENG 12:19 - 10-00-01-2025 - 10-00-01-2025                                                                                                    |

- The password Change option will appear on first time login.
- Enter the new password.
- Criteria for new password are as under.
  - Should have minimum 8 characters
  - Should have minimum 1 Upper case Character
  - Should have minimum 1 Lower case Character
  - Should have minimum 1 number.
  - Should have minimum one special character
- After setting the new password, LOGIN again with the email ID and New Password and enter OTP received in mobile/ email ID.

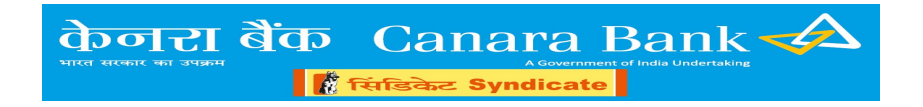

# 2. University linking in Scholar Corner

After successful registration in portal, Scholar can login to scholar corner and initiate University Linking process.

# 2.1 For NBEMS scholars

| ÷ → ♂ 😫 testimb.canara                                                          | abank.in/PCIWebPortal/SchLinkUniv.aspx                                                                      |                                                                    | en 🗟 e 🛧 🛃 🔹 |
|---------------------------------------------------------------------------------|----------------------------------------------------------------------------------------------------|--------------------------------------------------------------------|--------------|
| भारतीय भेषजी परिषद्<br>साल प्र पीएर काल के कीर्ग सीमिक फिला)<br>माल सरकर        | PHARMACY COUNCIL OF INDIA<br>(Staties) lob suity Midiaty of Takath & Faulty Wellers)<br>Government of India | Canara Bank<br>(Desenventer of this Lindenburg)<br>Together We Can |              |
| Homel     Online Linking     Online Linking     Strictured     Held     Contact |                                                                                                    |                                                                    |              |
| Enter Institute Name Here:                                                      | Select Institute : Select                                                                                   |                                                                    |              |
|                                                                                 |                                                                                                    |                                                                    |              |
|                                                                                 |                                                                                                    |                                                                    |              |
|                                                                                 |                                                                                                    |                                                                    |              |
|                                                                                 |                                                                                                    |                                                                    |              |
|                                                                                 |                                                                                                    |                                                                    |              |
|                                                                                 |                                                                                                    |                                                                    |              |

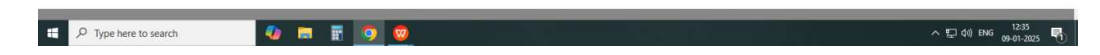

- Click on "Online Linking" option
- Pick the Institute from drop down option and click on "Select"
- Enter the account details
- \*Account should be of Canara Bank
- Upload award letter.
- Click on Submit and the University linking process will be initiated by scholar
   \*Student name should match with Name in Bank Account and Aadhaar no. should
   be linked with Bank Account to complete linking process. If there is difference in
   name or aadhaar is not mapped in bank account, linking cannot be completed.

   \*\*Note: File must be a PDF file, Filename must not have special character or blank

spaces, File must be between 50KB to 5MB in size.

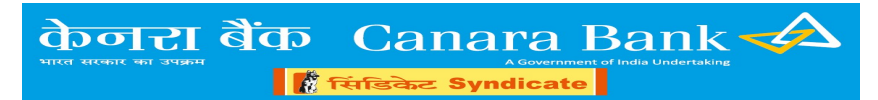

| O PCI Scholar Corner                                    | × +                                                                        |                         |                                                |                                       |                                   |            |                    |                   |                    |                            | - 0               |
|---------------------------------------------------------|----------------------------------------------------------------------------|-------------------------|------------------------------------------------|---------------------------------------|-----------------------------------|------------|--------------------|-------------------|--------------------|----------------------------|-------------------|
| ∈ → Ø 🔩 scholarship                                     | p.canarabank.ir                                                            | v/PCI/SchLinkUni        | v.aspx                                         |                                       |                                   |            |                    |                   |                    | Q 🕁                        | 🖸 🕹 😩             |
| Apps 💿 CANNET:::Canara B                                | SAS.html                                                                   | 🔇 change univ           | C PIM 📀 SFM                                    | 🛛 🔇 IT HUB Dashboard                  | 🕲 HRMS 😋 TF                       | 😆 PIM DR   | 🔇 Grievance Report | 🚱 SAS 10.32.11.21 | Employee  Attendan | 🙆 Account Statement        | » 🛛 🗅 All Bookman |
| रतीय भेवजी परिषद्                                       | RMACY COUNCIL OF 1<br>their under Waters of Ballie<br>Generations of Table | NBIS /                  | Cana                                           | tra Bank                              |                                   |            |                    |                   |                    |                            |                   |
| ana   Galas Labing                                      |                                                                            |                         |                                                |                                       |                                   |            |                    |                   |                    |                            |                   |
| olas Iraditula: Naria Hara                              | alect Institute A Dig Po                                                   | MMACY CC 💙   MLECT      |                                                |                                       |                                   |            |                    |                   |                    |                            |                   |
| t Number                                                |                                                                            | 001052                  |                                                |                                       |                                   |            |                    |                   |                    |                            |                   |
| icative ID                                              |                                                                            | 76572                   |                                                |                                       |                                   |            |                    |                   |                    |                            |                   |
| ant Name                                                |                                                                            | 1637 5740               |                                                |                                       |                                   |            |                    |                   |                    |                            |                   |
| en Bark's Assessed Ner                                  |                                                                            |                         |                                                |                                       |                                   |            |                    |                   |                    |                            |                   |
| nter Associant No.                                      |                                                                            |                         |                                                |                                       |                                   |            |                    |                   |                    |                            |                   |
|                                                         |                                                                            |                         |                                                |                                       |                                   |            |                    |                   |                    |                            |                   |
| e in Bank Account:                                      |                                                                            |                         |                                                |                                       |                                   |            |                    |                   |                    |                            |                   |
| uer Narshes in Basic Account.                           |                                                                            |                         |                                                |                                       |                                   |            |                    |                   |                    |                            |                   |
|                                                         |                                                                            | 01-01-2025              |                                                |                                       |                                   |            |                    |                   |                    |                            |                   |
| ki i                                                    |                                                                            | NAME                    |                                                |                                       |                                   |            |                    |                   |                    |                            |                   |
| r'i Name:                                               |                                                                            |                         | 94                                             |                                       |                                   |            |                    |                   |                    |                            |                   |
| her's Name:                                             |                                                                            |                         |                                                |                                       |                                   |            |                    |                   |                    |                            |                   |
| nponderor Address                                       |                                                                            | -                       |                                                | 1061                                  |                                   |            |                    |                   |                    |                            |                   |
| linge                                                   |                                                                            | ND                      |                                                |                                       |                                   |            |                    |                   |                    |                            |                   |
| pay.                                                    |                                                                            | GENERAL                 |                                                |                                       |                                   |            |                    |                   |                    |                            |                   |
|                                                         |                                                                            | 101                     |                                                |                                       |                                   |            |                    |                   |                    |                            |                   |
| Nation Coste                                            |                                                                            | RG-11                   |                                                |                                       |                                   |            |                    |                   |                    |                            |                   |
| Adion name                                              |                                                                            | A Chill PHAR            | MACY COLLEGE VILLAGE AVASA                     | IN TALLIKA DASCORI DISTT AHMEDARAD    |                                   |            |                    |                   |                    |                            |                   |
| A Dete                                                  |                                                                            | 08-07-2024              |                                                |                                       |                                   |            |                    |                   |                    |                            |                   |
| and Award Letter in POF format                          |                                                                            | Denie<br>Tiete Files    | The Dis chosen<br>and be a PCF Un. Filmane mus | t of face seeind durante or black som | es. File must be between \$200 to | ME or size |                    |                   |                    |                            |                   |
| effere that I have not availed/ is ent availing scholar | rship from any other sou                                                   | eca for M.Pharen course |                                                |                                       | 6                                 | dania      |                    |                   |                    |                            |                   |
|                                                         |                                                                            |                         |                                                |                                       |                                   |            |                    |                   |                    |                            |                   |
| P Type here to search                                   |                                                                            | 1                       | 4 💽 🧔                                          | 🗖 🛛 🗖                                 |                                   |            | Q, 🗗 🥼             | ) 🖬 🧭             | 📦 👩 🛛              | <u>교</u> ) 29°C · ^ ᇆ 4× ] | ENG 13:55         |

### 2.2 For NTA scholars

- Click on "Online Linking" option
- Enter the account details
- \*Account should be of Canara bank

| Apps 📀 CANNET:::Canara B 📀 SAS                               |                                                                                                    |                               |                                                            |                         |                 |                    |                   |                    |
|--------------------------------------------------------------|----------------------------------------------------------------------------------------------------|-------------------------------|------------------------------------------------------------|-------------------------|-----------------|--------------------|-------------------|--------------------|
|                                                              | i.html 🔇 change univ 🦉 PIM 🔇 SFMP                                                                         | 🔇 IT HUB Dashboard 🔇          | HRMS 🧿 TFS 🛭 😨 P                                           | M DR 🔇 Grievance Report | SAS 10.32.11.21 | Employee  Attendan | Account Statement | »   🗅 All Bookmari |
| ारतीय भेषजी परिषद्<br>ब त ते से क्रिक संसंध निषय<br>महा सरसर | PHARMACY COUNCIL OF INDIA<br>anney bedy under Valuety of Italia & Tauly Wellers;<br>Geovernment of Italia |                               | ra Bank<br>International Understations)<br>Together We Can |                         |                 |                    |                   |                    |
| Home Online Linking                                          |                                                                                                    |                               |                                                            |                         |                 |                    |                   |                    |
| Roll Number:                                                 | 000001                                                                                                    |                               |                                                            |                         |                 |                    |                   |                    |
| Application ID:                                              | TEST                                                                                                    |                               |                                                            |                         |                 |                    |                   |                    |
| Student Name:                                                | TEST STUDENT                                                                                              |                               |                                                            |                         |                 |                    |                   |                    |
| Canara Bank's Account No:                                    | · ·                                                                                                    |                               |                                                            |                         |                 |                    |                   |                    |
| Re-enter Account No:                                         | ×                                                                                                    |                               |                                                            |                         |                 |                    |                   |                    |
| IFSC:                                                        |                                                                                                    |                               |                                                            |                         |                 |                    |                   |                    |
| Name In Bank Account:                                        |                                                                                                    |                               |                                                            |                         |                 |                    |                   |                    |
| Aadhaar Number in Bank Account:                              |                                                                                                    |                               |                                                            |                         |                 |                    |                   |                    |
| DOB:                                                         | 01-01-2025                                                                                                |                               |                                                            |                         |                 |                    |                   |                    |
| Genden                                                       | MALE                                                                                                    |                               |                                                            |                         |                 |                    |                   |                    |
| Father's Name:                                               | M                                                                                                    |                               |                                                            |                         |                 |                    |                   |                    |
| Mother's Name:                                               | M                                                                                                    | AARI                          |                                                            |                         |                 |                    |                   |                    |
| Correspondence Address:                                      | 0-                                                                                                    |                               | 31061                                                      |                         |                 |                    |                   |                    |
| Handicap:                                                    | NO                                                                                                    |                               |                                                            |                         |                 |                    |                   |                    |
| Category:                                                    | GENERAL                                                                                                   |                               |                                                            |                         |                 |                    |                   |                    |
| EWS:                                                         | YES                                                                                                    |                               |                                                            |                         |                 |                    |                   |                    |
| Institution Code:                                            | PCI-11                                                                                                    |                               |                                                            |                         |                 |                    |                   |                    |
| Institution name:                                            | A ONE PHARMACY COLLEGE VILLA                                                                              | SE ANASAN TALUKA DASCORI DIST | AHMEDABAD                                                  |                         |                 |                    |                   |                    |

- Upload award letter .
- **\*\***Note: File must be a PDF file, Filename must not have special character or blank spaces, File must be between 50KB to 5MB in size.

|                                                                              | M TENSALC OFICIOALC                                                                                                    |
|------------------------------------------------------------------------------|----------------------------------------------------------------------------------------------------|
| ← → C º= scholarship.ci                                                      | anarabankin/PCU/SchLinkUniv.asox Q 🛠 🖸 🛃 🚨                                                                                                    |
| Apps 📀 CANNET:::Canara B 🧯                                                   | 👌 SAS.html 🕲 change univ 😂 PIM 🥥 SFMP 🌖 IT HUB Dashboard 🕲 HRMS 😋 TFS 📚 PIM DR 🕲 Grievance Report 🕲 SAS 10.32.11.21 📈 Employee  Attendam 🕲 Account Statement » 🗈 All Bookm    |
| Correspondence Address:                                                      | 0-0, GOVINDAPALEM, RAMBILL MANDAL, Visis/hpptrum ANDHRA PRADESH 531061                                                                                                    |
| Handicap:                                                                    | NO                                                                                                    |
| Category:                                                                    | GENERAL                                                                                                    |
| :WS:                                                                         | 185                                                                                                    |
| Institution Code:                                                            | PCI-11                                                                                                    |
| Institution name:                                                            | A ONE PHARMACY COLLEGE VILLAGE ANASAN TALUKA DASCORI DISTI AHMEDABAD                                                                                                    |
| Result Date:                                                                 | 06-07-2023                                                                                                    |
| Jpicad Award Letter in PDF format:                                           | Concore File     Note File for the cocen     "Note File must be PDF file. Filemane must not have special character or blank spaces, File must be between 50/3 to 5M8 in size. |
| 12th Exam Type:                                                              | to be line(a)<br>Tercentage ✓                                                                                                    |
| 12th Percentage:                                                             | Number Only                                                                                                    |
| 12th CGPA:                                                                   | "Number Only                                                                                                    |
| GPAT Score:                                                                  | Number Ony                                                                                                    |
| GPAT Rank:                                                                   | *Number Only                                                                                                    |
| GPAT Percentile:                                                             | "Number Only                                                                                                    |
| Permanent Address:                                                           | Select State V                                                                                                    |
|                                                                              |                                                                                                    |
| Correspondence address same as Permanent<br>address                          |                                                                                                    |
| Correspondence address same as Permanent<br>ddress<br>orrespondence Address: |                                                                                                    |

Canara Bank 😽

• Enter all other basic details of scholar

केनरा बैंक

Click on Submit and the University linking process will be initiated by scholar
 \*Student name should match with Name in Bank Account and Aadhaar no. should
 be linked with Bank Account to complete linking process. If there is difference in
 name or aadhaar is not mapped in bank account, linking cannot be completed.
 \*\*Note: File must be a PDF file, Filename must not have special character or blank
 spaces, File must be between 50KB to 5MB in size.

Once scholar has completed linking process in Scholar Corner the request will be forwarded to Institute's Nodal Officer Maker for initiation